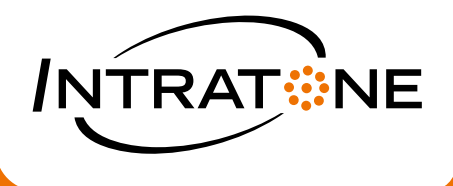

## MANUEL **D'INSTALLATION ET D'UTILISATION DE L'APPLI MOBILE**

חר

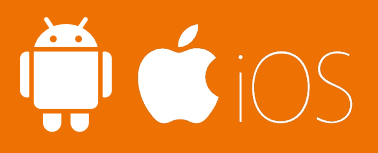

्रिये (

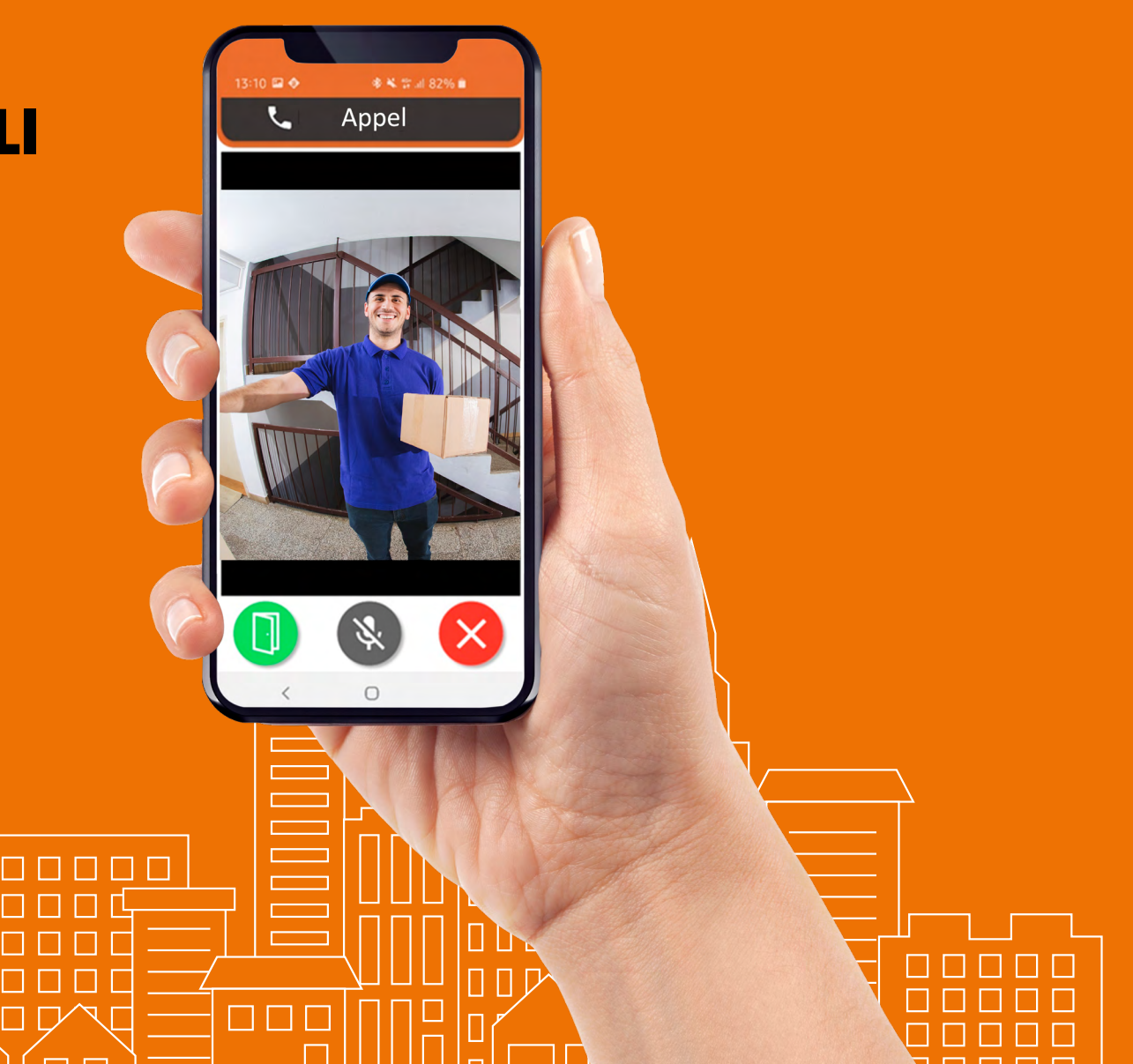

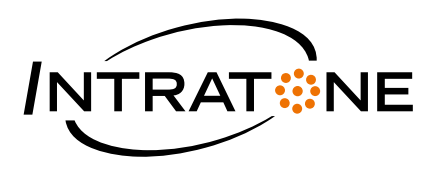

Merci d'avoir choisi d'utiliser l'application Intratone pour gérer votre porte d'entrée. Dans ce petit guide, vous pourrez découvrir les fonctionnalités principales ainsi qu'un guide complet pour l'installation de l'application.

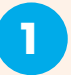

Installez l'application gratuite depuis votre App store (Iphone), ou Play Store (Android). Recherchez "Mon Interphone-Intratone" et installez l'application sur votre téléphone.

3

android app on Google play

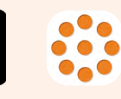

5

Download on the

App Store

"Lancez" l'application et vous verrez ceci

Cliquez sur "Continuer" et entrez votre numéro de téléphone. Un SMS sera envoyé sur votre téléphone. Cliquez sur "suivant" et entrez le code que vous avez reçu par SMS. Il s'agit de vérifier que le bon numéro a été saisi. Cliquez sur "vérifier".

Si vous obtenez cet écran, c'est que votre application a été correctement installée et que vous pouvez commencer à l'utiliser !

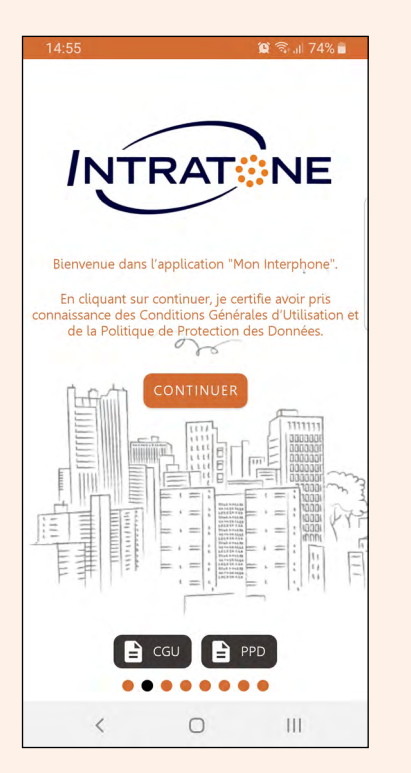

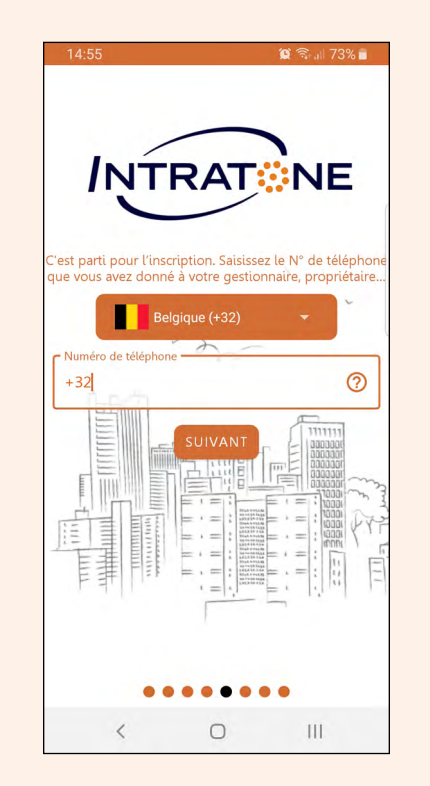

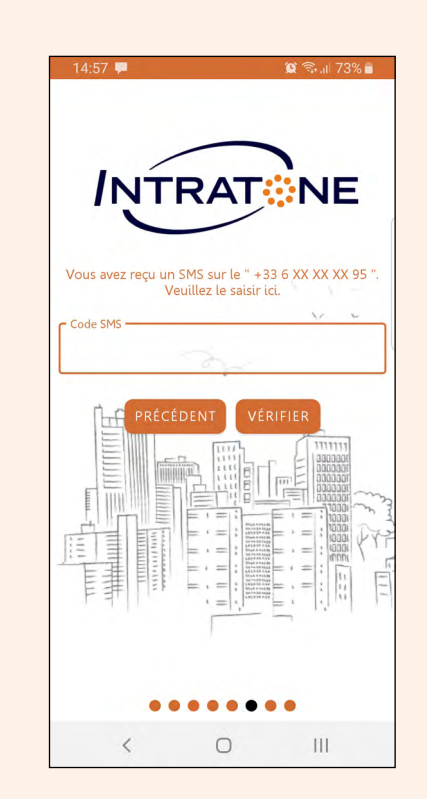

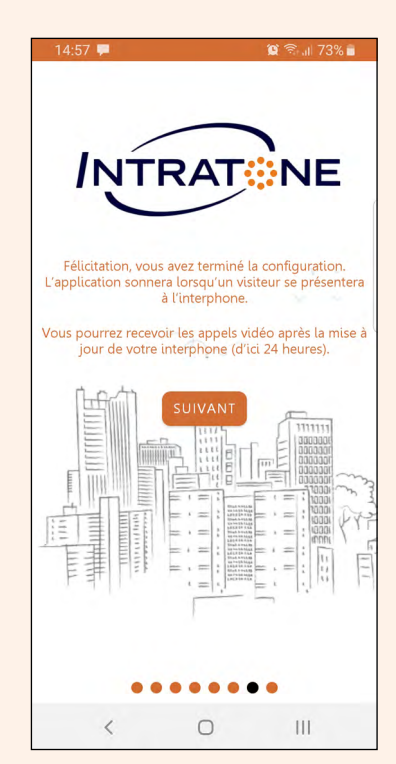

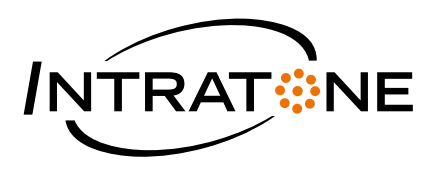

6

Lorsque quelqu'un sonne à votre porte, l'application Intratone s'ouvre automatiquement avec l'écran suivant. Vous pouvez maintenant choisir de répondre à l'appel de la personne à la porte (bouton vert) ou de le rejeter (bouton rouge).

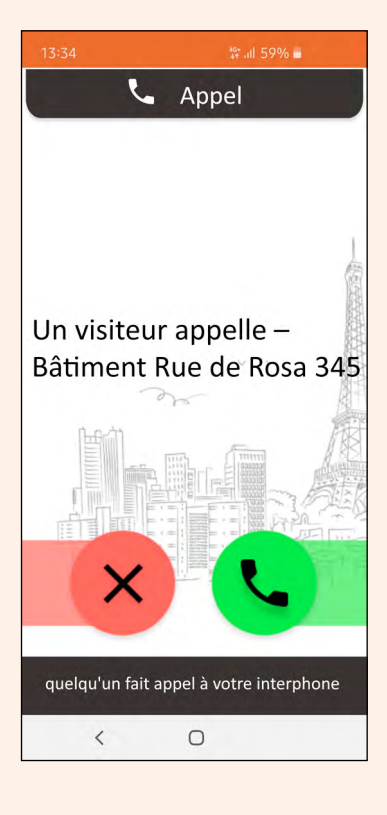

7 Si vous avez choisi le bouton vert, vous verrez à l'écran la personne qui se tient devant la porte.

Vous pouvez maintenant choisir d'ouvrir la porte ou non.

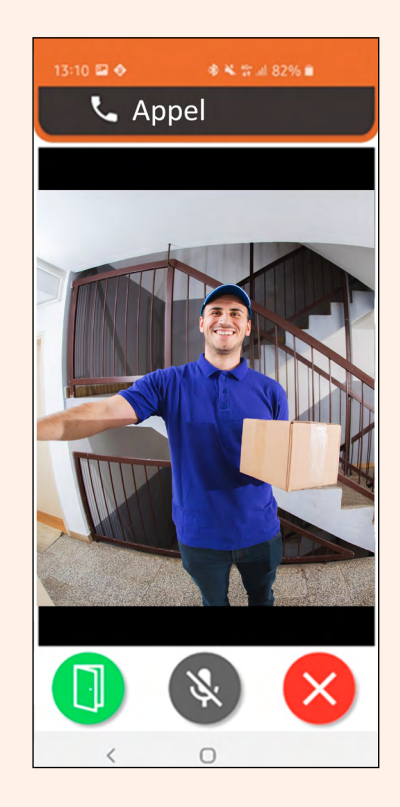

## INTRATONE SUPPORT

 T
 (+31) 20 788 3401

 E
 support@intratone.nl

Ou visitez notre site web : www.intratone.nl